## ลงทะเบียนอีเมลสำรอง

จากนี้ไปหากนักศึกษาลืม Password และไม่สามารถเข้าระบบของมหาวิทยาลัยกรุงเทพได้ นักศึกษาไม่ต้องขอ Reset Password อีกต่อไป เพียงลงทะเบียนอีเมลสำรองที่เว็บไซต์ URSA นักศึกษาจะสามารถ Reset Password ได้ด้วยตนเอง โดยมีขั้นตอนดังต่อไปนี้

- Login เข้าเว็บไซต์ URSA ที่ <u>https://ursa.bu.ac.th/</u>
- 2. หากนักศึกษายังไม่เคยลงทะเบียนอีเมลสำรอง ระบบจะแสดงข้อความเตือนและ ให้นักศึกษากรอกข้อมูล

| อีเมลสำรอง<br>(Alternate Email)       | E-mail                                                                        |
|---------------------------------------|-------------------------------------------------------------------------------|
| เบอร์โทรศัพท์มือถือ<br>(Mobile Phone) | □ Phone                                                                       |
|                                       | เพื่อการได้รับบริการที่รวดเร็วและมีประสิทธิภาพ ทางมหาวิทยาลัยจึงขอความร่วมมือ |

- 3. ระบบจะส่งการยืนยันตัวตนไปที่อีเมลสำรองของนักศึกษา
- Login เข้าอีเมลสำรองและค้นหาหัวเรื่อง URSA (Bangkok University) Reset Password Instructions For URSA เพื่อกดยืนยันตัวตน

การ Reset Password ผ่าน URSA

1. คลิก Link "Forget password?" ที่หน้าแรกของระบบ URSA

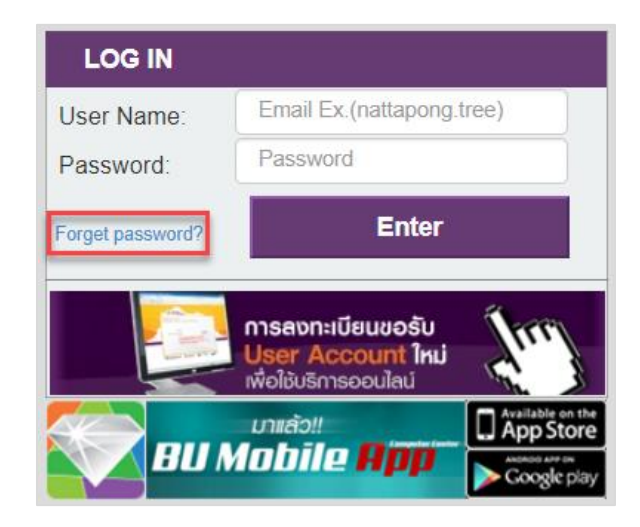

2. กรอกรหัสนักศึกษา และกรอกรหัส Captcha ที่ปรากฏด้านล่าง และกดปุ่ม Submit

| เหนดรหัสผ่านใหม่        |            |           |         |
|-------------------------|------------|-----------|---------|
| รหัสนักศึกษา            | 1610700000 | \$        |         |
| Verify Code (Captcha) : | ViYyx      | <b>a</b>  |         |
|                         | VIYYX      | C refresh |         |
|                         |            |           | C. J. m |

3. ระบบจะส่งอีเมลสำหรับ Reset Password ไปยังอีเมลสำรองที่นักศึกษาได้ลงทะเบียนไว้กับระบบ URSA

| Helio MR                                                                                                    | Computer Center (BU)                                                                       |
|----------------------------------------------------------------------------------------------------|--------------------------------------------------------------------------------------------|
| Hello MR                                                                                                    | Computer Center (BU)                                                                       |
| Hello MR.                                                                                                    |                                                                                            |
| service and service and servic |                                                                                            |
| This email was sent automatically I                                                                                                    | by URSA in response to your request to reset your password.                                |
| This is done for your protection onl                                                                                                    | ly you, the recipient of this email can take the next step in the password recovery proces |
| To reset your password and access                                                                                                    | s your account, Please click on the button.                                                |

 กรุณาอ่านเงื่อนไขในการตั้งรหัสผ่าน และกรอกรหัสผ่านใหม่ และยืนยันรหัสผ่านใหม่ หลังจากนั้นกดปุ่ม Submit

| นาระบุรทัสผ่านใหม่ตามเงื่อ                        | นไขที่กำหนด      |   | กรุณาอ่านเงื่อนไขในการตั้งรทัสผ่าน                                                                                                    |
|---------------------------------------------------|------------------|---|----------------------------------------------------------------------------------------------------|
| กำหนดรหัสผ่านใหม                                  | i                |   | <ul> <li>Password ต้องมีความยาว 8-12 ด้วอักษร</li> <li><u>A นำบ</u>ตั้ง Password เป็นด้วอักษร หรือด้วเลขทั้งหมด</li> <li>Password ต้องประกอบด้วยด้วอกษรสมกับด้วเลขทรืออักขระพิเศษ โดะ<br/>มีด้วเลขและ/ทร้อ อักขระพิเศษรรรมกับตั้งและ 2 ด้วยินไป</li> </ul> |
| รทัสนักศึกษา :<br>ชื่อ - สกุล :<br>รทัสผ่านใหม่ : | MR.              |   | <ul> <li>จามายเหตุ</li> <li>อักขระพิเศษ<u>ยกเว้น</u> <ul> <li>(Single Quote)</li> <li>"(Couple Quote)</li> </ul> </li> </ul>                                                                                                    |
|                                                   | New password     |   | <ul> <li>(Slash) and \ (Back Slash).</li> <li>(Slash) ลาง ฟามท์เล็กและดัวทีมท์ใหญ่จะต่างกัน (Case<br/>Genetic) (2000)</li> </ul>                                                                                                    |
| ยืนอันรหัสผ่านใหม่:                               | Confirm password | _ | <u>โปรดจำให้มีบั</u> นทามีการใช้ดังอีกษรตัวเล็กดัวใหญ่ผสมกัน<br>▲ <u>ม่ามเ</u> ต็ง Password ให้เหมือนกัน Username หรือนามสกุลของผู้ไข้<br>▲ <u>ม่ามเ</u> ต็ง Password ที่มี 3 ด้วอักษรแรกข้ากัย 3 ด้วอักษรแรกของ<br>Username                               |

5. ทดลองเข้าใช้งานระบบด้วยรหัสผ่านใหม่